## HOW TO AUTHORIZE A GRADER

### MYUFL > MAIN MENU > STUDENT INFORMATION SYSTEM > MY GRADING

This guide is a supplement to the HR Course OUR010. Please register for that course if you need a refresher.

- 1. On the left menu, click Grant Grading Access
- 2. In this order (and with no extra information)
  - a. Enter the Term
  - b. In Grading Level Security, select Grader
  - c. Enter your College
  - d. Enter the Department of the class

| ilter(s) |                             |                                   |                        |                          |
|----------|-----------------------------|-----------------------------------|------------------------|--------------------------|
| JFID     | *Term<br>2205 Q Summer 2020 | *Grading Level Security<br>Grader | College<br>Engineering | Department<br>19140000 Q |
|          | Session                     | Subject Area Catalog Nbr          |                        |                          |
|          |                             | Search                            | Generate Term Security | l.                       |
|          |                             |                                   |                        |                          |
|          |                             |                                   |                        |                          |
|          | Save                        | Approve All                       |                        |                          |

- 3. Click Search
- 4. Verify those already on the list
- 5. If this is the first time entering this page, click Approve All if all users here are appropriate
- 6. Next to the Class Number of the class where another grader needs to be added, click the [+] to add another user

| Grant G<br>Filter(s)                               | Grading Ac                       | cess      |                 |                    |             |                                      |   |                           |  |  |
|----------------------------------------------------|----------------------------------|-----------|-----------------|--------------------|-------------|--------------------------------------|---|---------------------------|--|--|
| UFID                                               | UFID *Term<br>2205 Q Summer 2020 |           |                 | ding Level<br>ader | Security    | College<br>Liberal Arts and Sciences | * | Department 02030000 Q     |  |  |
|                                                    |                                  |           | Session Su      | bject Area         | Catalog Nbr | Generate Term Security               |   | ]                         |  |  |
|                                                    | Save                             |           |                 |                    | Approve All | ]                                    |   |                           |  |  |
| Personalize   Find   🔃   🧱 First 🕢 1-8 of 8 🕟 Last |                                  |           |                 |                    |             |                                      |   | 🜒 1-8 of 8 🕑 Last         |  |  |
| Course                                             | Subject                          | Catalog # |                 | Class #            | UFID        | Name                                 |   | *Grade Security<br>Status |  |  |
| 027503                                             | IDH                              | 2930      | (Un)Common Read | 13015              | 1000000     | Alberta Alligator                    |   | Approved 🗸 🛨              |  |  |
| 027503                                             | IDH                              | 2930      | (Un)Common Read | 13016              | 1000001     | Albert Alligator                     |   | Approved V +              |  |  |

- 7. Enter the **UFID** of the user (it is **not** recommended to search by name, but you *can* search by name)
- 8. Click Save

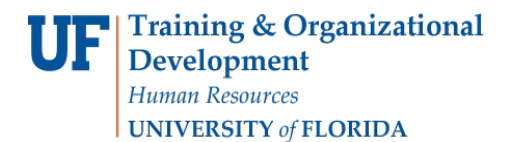

UF myUFL

# Student Information

| Grant     | Grading A                                                                       | ccess     |                        |              |             |                        |                            |                        |                          |
|-----------|---------------------------------------------------------------------------------|-----------|------------------------|--------------|-------------|------------------------|----------------------------|------------------------|--------------------------|
| Filter(s) |                                                                                 |           |                        |              |             |                        |                            |                        |                          |
| UFID      | UFID         *Term         *G           2205         Q. Summer 2020         (2) |           | Grading Level Security |              |             | College<br>Engineering | ~                          | Department<br>19040000 |                          |
|           |                                                                                 |           | Session                | Subject Area | Catalog Nbr | ~                      |                            |                        |                          |
|           |                                                                                 |           |                        | Search       |             |                        | Generate Term Security     |                        | ]                        |
|           | Save                                                                            | 9         | 1                      |              | Approve     | All                    |                            |                        |                          |
|           |                                                                                 |           | _                      |              |             |                        | Personalize   Find   🗇   🚃 | First                  | 🛈 1-9 of 9 🕞 Last        |
| Course    | Subject                                                                         | Catalog # |                        | Class #      | *UFID       |                        | Name                       |                        | Grade Security<br>Status |
| 011388    | CGN                                                                             | 4905      | Spec Prob Civil Engr   | 18286        | 1000000     |                        | Alberta Alligator          |                        | Approved 🗸 🛨             |
| 011390    | CGN                                                                             | 4949      | Co-Op Work Experience  | 10611        | None        | ± 0                    |                            |                        | Approved<br>Pending      |
|           |                                                                                 |           |                        |              |             |                        |                            |                        |                          |

#### How to Remove a Grader

- 1. To remove a grader, identify the UFID/Class Nbr combination of the person you would like to remove.
- 2. Under Grade Security Status, select Remove.
- 3. Click Save to save your changes
- 4. Click Search again to refresh the page

## FOR ADDITIONAL ASSISTANCE

| Technical Issues           | Policies and Directives                 |  |  |  |  |
|----------------------------|-----------------------------------------|--|--|--|--|
| The UF Computing Help Desk | Office of the University Registrar      |  |  |  |  |
| 352-392-HELP               | 352-392-1374   <u>registrar.ufl.edu</u> |  |  |  |  |
| helpdesk.ufl.edu           |                                         |  |  |  |  |